## HOW TO CREATE AN ACCOUNT NEW SUBSCRIBERS

Use the diagrams below to see how to subscribe to the <u>current</u> issue of the magazine as a NEW SUBSCRIBER, or to purchase a single issue or full-access subscription of the magazine. (For <u>back</u> <u>issues</u> of the magazine, you'll click the preview link found next to the issue, then follow the same steps as below). Once you have an account set up, click <u>here</u> to see how to log into your account.

Go to the current issue <u>magazine page</u> of the EAI website. You'll see a viewer with a PREVIEW of the current issue. Follow the steps below:

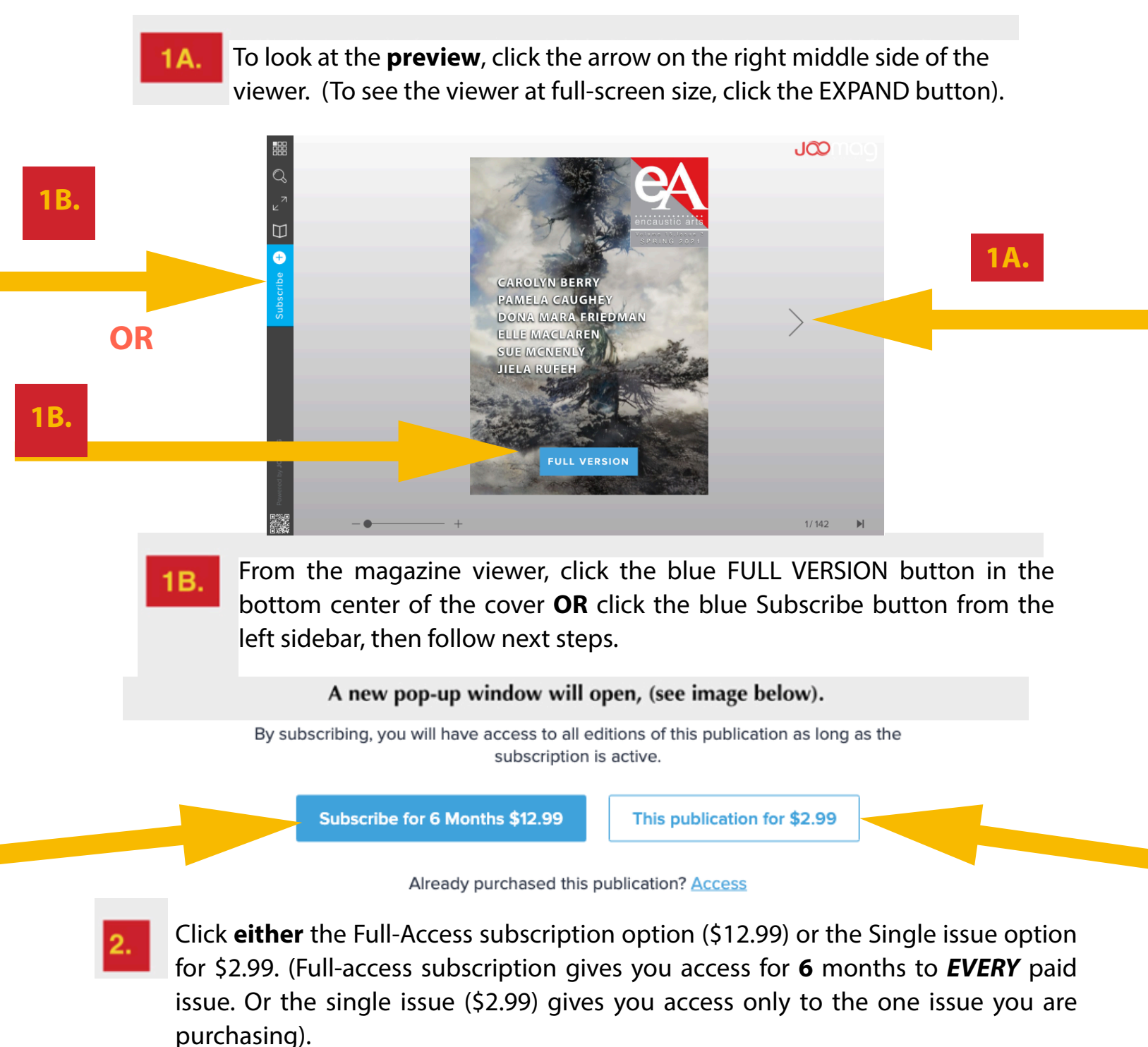

- Scroll down to see the remaining steps.

- **3.** Sign up with your name and email, and create a password. (We suggest you write down your password somewhere safe).
  - Verify you have ordered the purchase option you prefer. The default is set at a yearly subscription, if you want to purchase a single copy confirm that is what you have selected here.

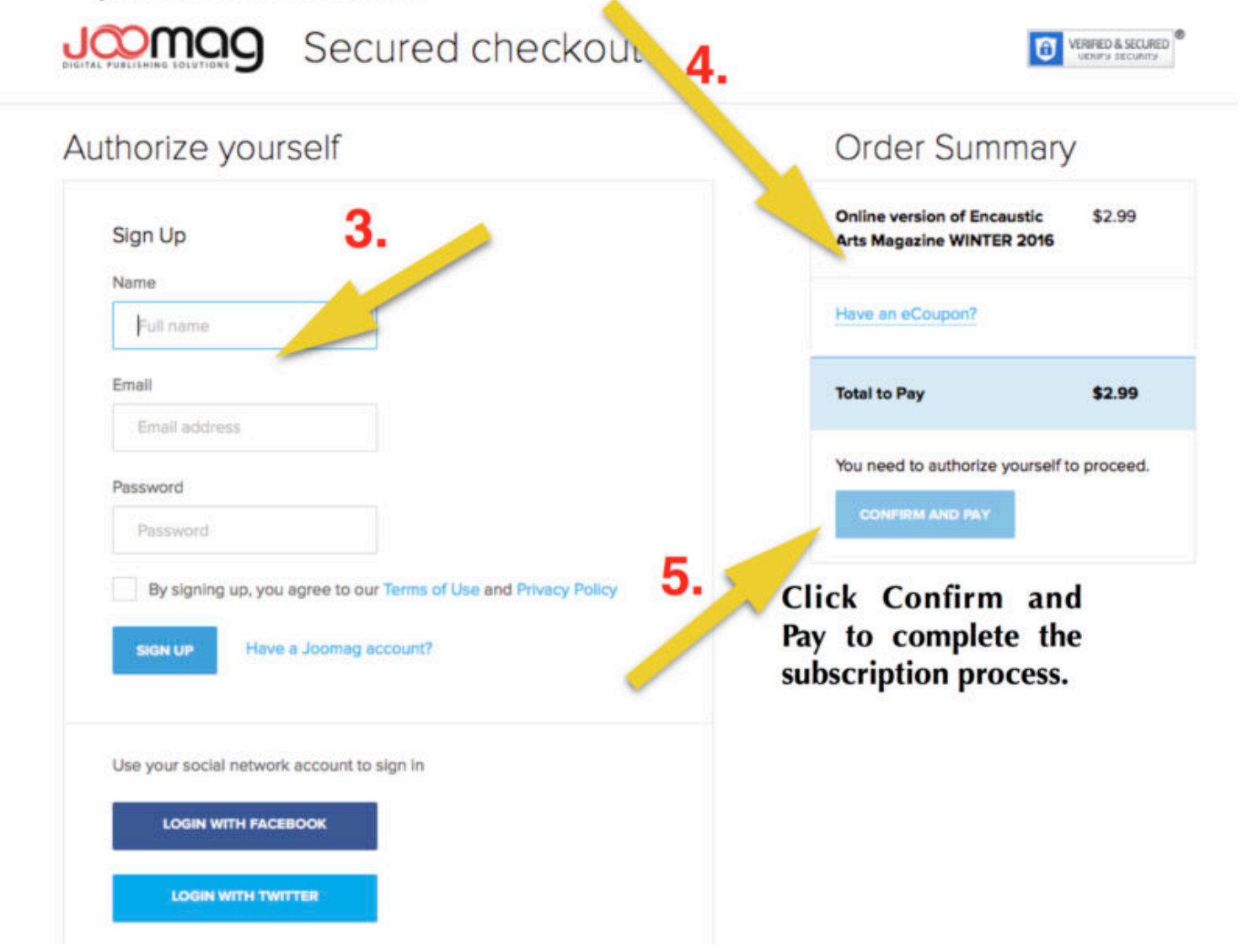

- Scroll down to see the final step to confirm your account and read your issue.

You will receive a confirmation email from our publisher with a direct link to the magazine. The sender address will either say Joomag or no-reply@joomag.com. There is an access code in the email that you may be asked to copy/paste if requested. (We've found it works best to copy and paste the code rather than hand-typing it in). That should take you directly to the issue. If you need instructions to re-access the magazine, go to the <u>INFO</u> page of the website and click the link for instructions on re-accessing the issue.

A sample of the confirmation email you will receive is shown below. You'll click either of the links in the email (shown as **A** or **B** below) to access the issue. If you are asked to provide the access key, copy and paste the access code, (shown here as **C** on image below).

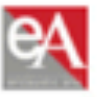

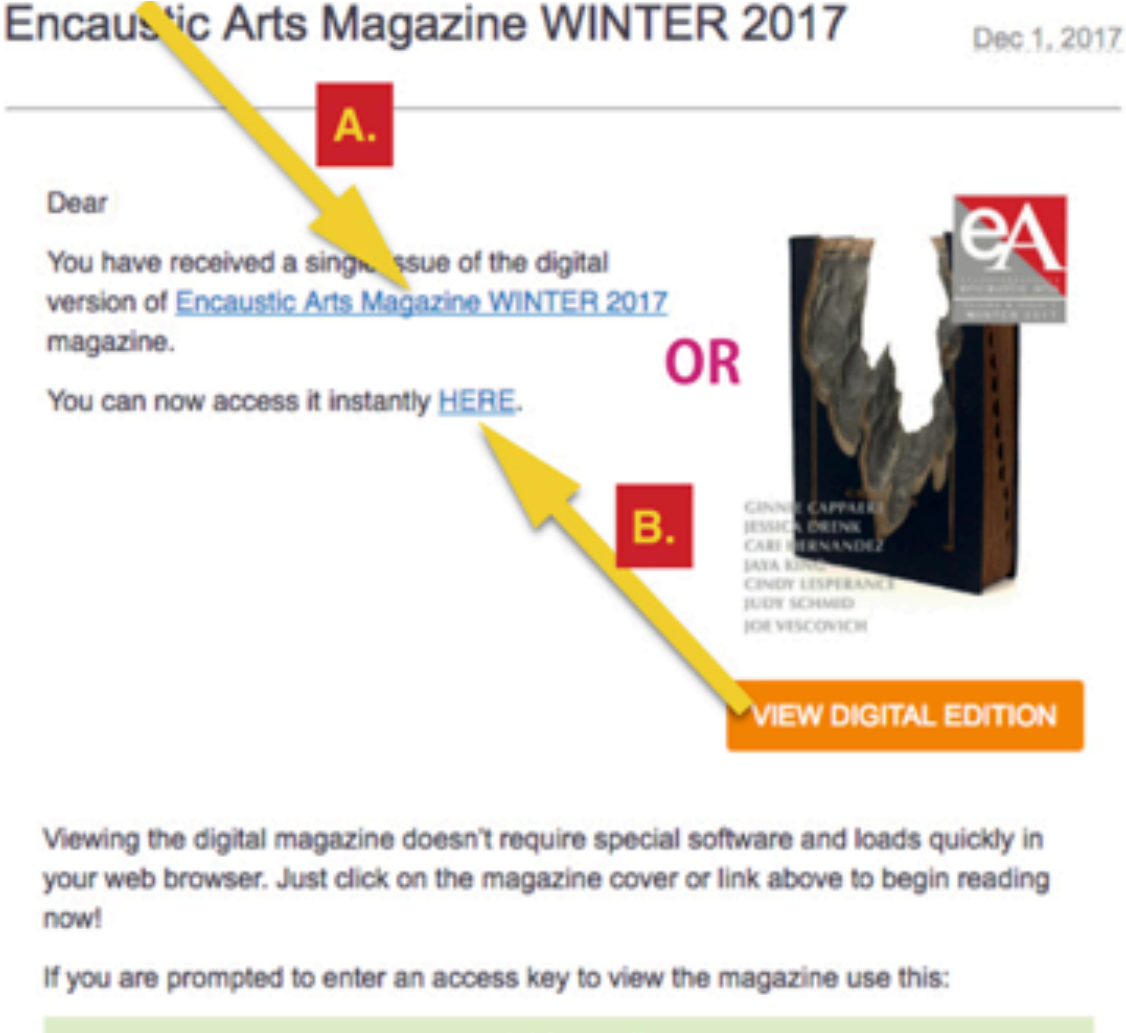

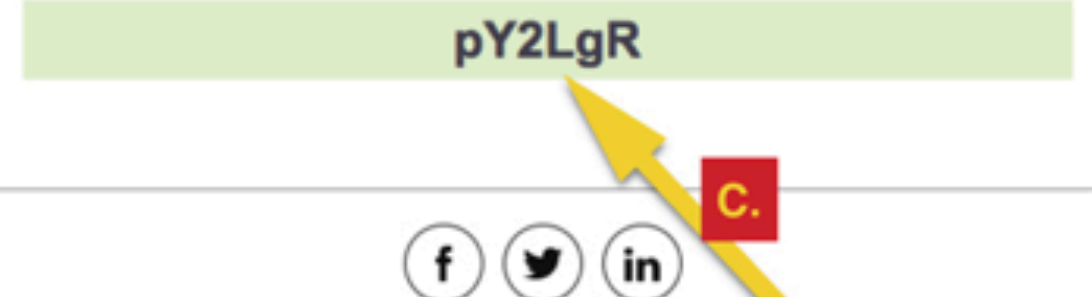